## How To Order Laminated Prints from Officedepot.com

(NOTE: Steps 1 - 3 are for **both** 11 x 17 and 40 x 60 sizes.)

 Download the *Together, We Sing* file you want to print, and remember where you saved it on your computer. You can download right here: <u>11 x 17 desk reference size</u>

40 x 60 poster size

- 2. Go to <u>www.OfficeDepot.com</u>.
- 3. Log in (or create an account, upper right corner).

## 11x17 Desk Reference Size

1.Under the "Services" dropdown menu, look under the Document Printing column and select "Copies".

- 2. Click on "Get Started" (right hand side).
- 3. Select "My device" from the "Upload Your File" list, then select your file.
- 4. Select the #1 "Print Options" tab and select:

Select: Gloss Cover Premium White – 80 lb

Paper sizes: Ledger

Fit paper: Keep size

Color: Full color

Sides: Double sided

**Orientation:** Landscape

Collate: Collated

5. Select the #2 "Finishing Options" tab and select:

Lamination: 5 mil.

6. Select "Add to cart" *(lower right corner),* "Proceed to Checkout", then complete your order.

## 40 x 60 Wall Poster Size

1. Under the "Services" dropdown menu, look under the Large Format Printing column and select "Posters".

- 2. Under the "Custom Posters" option, click on "Customize".
- 3. Set the Landscape/Portrait toggle to "Landscape".
- 4. Choose your poster size (poster file is 60x40).
- 5. Click "Continue".
- 6. Under "Upload Your Own Design", click on "Get Started".
- 7. Select "My device" then select your file.
- 8. Select "Print Options" (lower right-hand corner).
- 9. Click the "Add Lamination" slider, then Select "Review" (lower right-hand corner).
- 10. Select "Approve & Add to Cart", "Proceed to Checkout", then complete your order.